# 부산대학교 무선랜(PNU-WiFi) Android 사용자 설명서

2015. 10.

부 산 대 학 교 (정보전산원)

## [ Android폰 WiFi 설정 요약본 ]

### ◎설정방법 1.

#### 1. 휴대폰 초기화면에서 앱스 -> 설정 순으로 선택

- 2. WiFi 선택
- 3. PNU-WiFi 선택
- 4. PNU-WiFi를 선택 후 해당 정보 입력
  - EAP 방식 : PEAP
  - 2단계 인증 : GTC
  - CA 인증서 : <u>설정</u> 안 함
  - ID : 학번 또는 교직원번호
  - 익명 ID : <mark>빈칸</mark>
  - 비밀번호 : 학생지원시스템 또는 PIP 패스워드
- 5. PNU-WiFi가 연결됨으로 바뀌면 정상적으로 인터넷 사용이 가능 (설정완료)

### ◎설정방법 2.

1. PNU-GUIDE로 연결하여 안드로이드용 설치 프로파일 다운

- 2. 무선 접속 프로그램 APK File [BISHOP WiFi] 설치
- 3. 출처를 알 수 없는 앱 선택(체크)
- 4. 출처를 알 수 없는 앱 확인 선택
- 5. BISHOP WiFi 설치
- 6. BISHOP WiFi 설치 완료 및 열기
- 7. [PNU-WiFi] 를 선택한 후 아래와 같이 정보를 입력한 후 확인
  - 아이디 : 학번 또는 교직원번호
  - 비밀번호 : 학생지원시스템 또는 PIP 패스워드
- 8. PNU-WiFi가 연결됨으로 바뀌면 정상적으로 인터넷 사용이 가능 (설정완료)

### [설정방법 1]

### 1. [앱스 ->설정] 선택

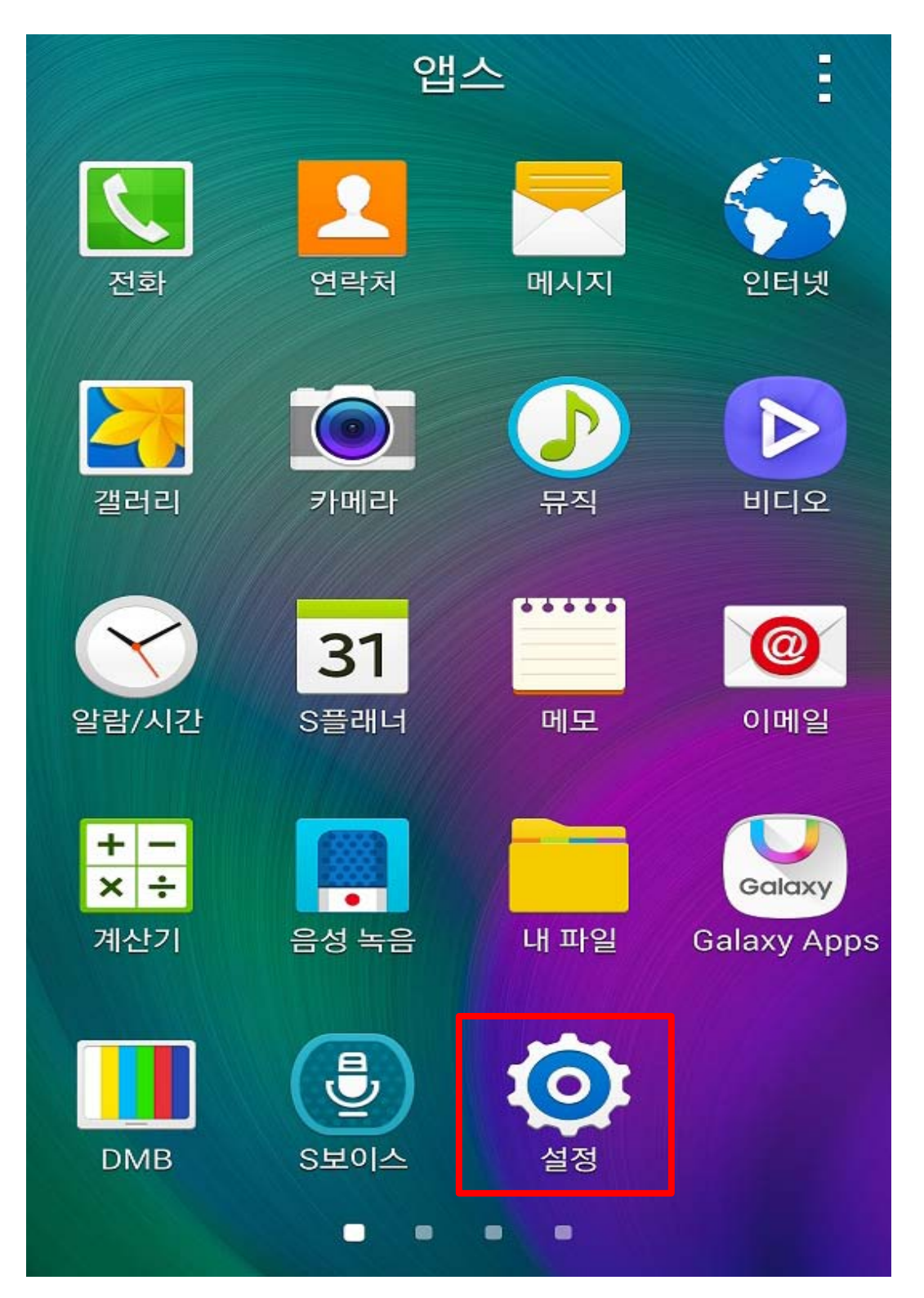

![](_page_3_Figure_0.jpeg)

## 2. [Wi-Fi] 선택

### 3. [PNU-WiFi ] 선택

![](_page_4_Picture_1.jpeg)

#### 4. [PNU-WiFi ] 를 선택한 후 아래와 같이 정보를 입력한 후 완료함

- 1) EAP 방식 : PEAP
- 2) 2단계 인증 : GTC
- 3) CA 인증서 : <u>설정 안 함</u>
- 4) ID : 학번 또는 교직원번호
- 5) 익명 ID : 빈칸

6) 비밀번호 : 학생지원시스템 또는 PIP 패스워드 <= 각별히 유의하세요 !!

| PNU-WiFi           |    |
|--------------------|----|
| EAP 방식             |    |
| PEAP               |    |
| 2단계 인증             |    |
| GTC                |    |
| CA 인증서             |    |
| (설정 안 함)           |    |
| ID                 |    |
| 학번 및 교직원번호         |    |
| 익명 ID              |    |
| 비밀번호를 입력하세요        |    |
| 학생지원시스템 및 PIP 패스워드 |    |
| ✔ 비밀번호 표시          |    |
|                    |    |
| 취소                 | 저장 |

#### 5. 아래와 같이 인증이 성공되면 정상적으로 인터넷 사용이 가능함

![](_page_6_Figure_1.jpeg)

### [설정방법 2]

#### 1. 안드로이드 설치 프로파일 다운로드

![](_page_7_Figure_2.jpeg)

#### 2. 무선 접속 프로그램 APK File [BISHOP WiFi 설치]

![](_page_8_Figure_1.jpeg)

#### 3. 출처를 알 수 없는 앱 선택

![](_page_9_Picture_1.jpeg)

디바이스 암호화

암호화를 해제하려면 디바이스를 켤 때마다 비밀번호 입력이 필요합니다。

SD 카드 암호화

내 디바이스 찿기

원격 제어

중H7시1

USTM 변견 안린

#### 4. 확인 선택

보안 디바이스 관리 C C 출처를 알 수 없는 앱 INPU LL A 출처를 알 수 없는 애플리케이션을 설치하면 디바이스 및 개인 데이터가 손상될 수 있습니다。 [확인]을 누르면, 출처를 알 수 없는 애플리케이션을 • 설치한 후 발생할 수 있는 디바이스 및 데이터 손상에 대한 책임이 모두 사용자에게 있다는 것에 동의하는 C SO HO 것으로 간주됩니다。 ✓ 이번에만 설치 허용 S 확인 취소 내디바이스 찿기 원격 제어 해제 UCTM 변기키 안린

#### 5. BISHOP WiFi 설치

![](_page_11_Figure_1.jpeg)

5. BISHOP WiFi 설치 중

![](_page_12_Picture_1.jpeg)

### 7. BISHOP WiFi 설치 완료 및 열기

![](_page_13_Picture_1.jpeg)

#### 8. PNU-WiFi SSID 를 선택한 후 아래와 같이 정보를 입 력한 후 확인

1) 아이디 : 학번 또는 교직원번호

2) 비밀번호 : 학생지원시스템 또는 PIP 패스워드 <= 각별히 유의하세요 !!

![](_page_14_Picture_3.jpeg)

### 9. PNU-WiFi 자동으로 접속 시도

![](_page_15_Figure_1.jpeg)

### 10. PNU-WiFi 연결 완료

![](_page_16_Picture_1.jpeg)